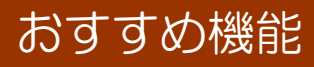

## 教材作成ツール「ステープラ」

- ・お手持ちの写真などを生かし、オリジナルの 提示教材やドリル問題を手軽に作成できます。
- ・重要事項やヒントをかくすことができる 「めくりシール機能」で、対話型の楽しい授業を演出!

く開き方>

- \*先生トップ→教材の作成→ステープラ
- \* 児童生徒トップ→つくる→ステープラ

# こんな場面で活用できます

おすすめ機能:ドリル、りれきドリル、プリント教材

🎽 🗋 🗟 🚍 🧱 🌌 🛀 🎊 🜉 🛓 소영

都道府県名: 都道府県庁所在地

都道府県の木

神宮スギ <sup>都道府県の花:</sup> ハナショウブ

*≰*<sup>都道府県の烏</sup>: シロチドリ

下の作品を描いた人はだれでしょう?

#### 5教科の主要単元を網羅した「ドリル」は、単元の定着にぴったりで

単元のまとめに

す。また、「りれきドリル」なら、一人一人の理解度に応じた問題が 出題されるため、無理なく取り組むことができます。

#### 普通教室での教材提示に

#### おすすめ機能:いろいろカード帳、アニメーション教材、ステープラ

フラッシュカードとして使える「いろいろカード帳」は、九九や都道府県 名の確認におすすめです。電子黒板や大型テレビの活用にもつながります。

#### 放課後や夏休みの補習に

#### おすすめ機能:りれきドリル、テーマ学習、確認テスト

解説教材で要点を確認しながら各自のペースで学習できる ため、サマースクールや放課後子ども教室での学習にも ご利用いただいています。

|                                 | ン中 紀和 36<br>(後の年) 新 (第<br>(後の年) 新 (第 |                            |
|---------------------------------|--------------------------------------|----------------------------|
| (1) 学ぶ<br>このエリアにあオターの開始の表示されます。 | 2011/7/2849/08/98/853/147.           | く さがす                      |
| אנט 🕑                           | ステープラ 🔗                              | * 2045078888               |
| ່ ທີ່ປາຊະບາມ 🚯                  | Webフォルタ 🕋                            | * キーワードできがす<br>国際につ ・ 2015 |
| ブリント教材 😑                        |                                      | * CEUTENA<br>2012          |
| プラス学習                           | かくにんテスト                              | テーマ学習                      |

#### 特別支援学級での指導に

#### おすすめ機能:りれきドリル、いろいろカード帳

学年を越えて学習できるため、中学生でも小学校の問題に戻るなど、個に応じた指導にお 役立ていただけます。また、詳細な学習履歴が残るため、つまずきの把握やふりかえりにも 便利です。

# お問い合わせは、**ラインズヘルプデスク**まで

フリーコール: 0120-49-7130(平日 9:00-17:00) eメール: el-help@education.jp FAX: 03-6861-6006 お客様サポートサイト: http://support.education.ne.jp/ela/

# ▲補習向け機能「プラス学習」は ログイン後に表示されます ご、個に応じた指導にお の把握やふりかえりにも

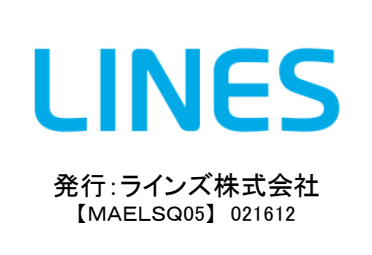

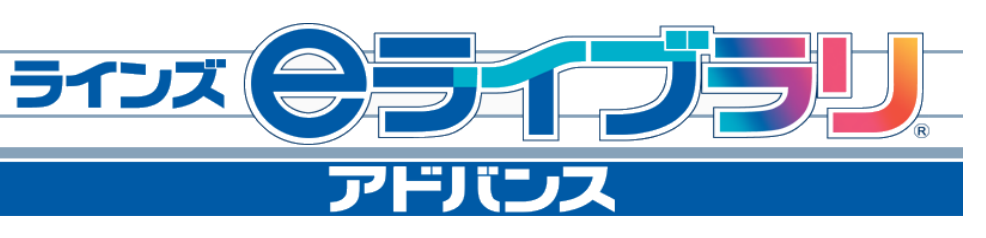

# すく使いたい」クイック・ナビ

ラインズeライブラリアドバンスは、小中5教科60,000問のデジタルドリル教材を はじめとして、図鑑・百科事典などの様々な教育コンテンツを専用のサーバから配信 してご利用いただくサービスです。 学校での多様なニーズにお応えし、「基礎学力の定着」と「分かる授業」を応援します。

### ◆データは全てサーバに収録されており、学校には毎年新しい教材が配信されます

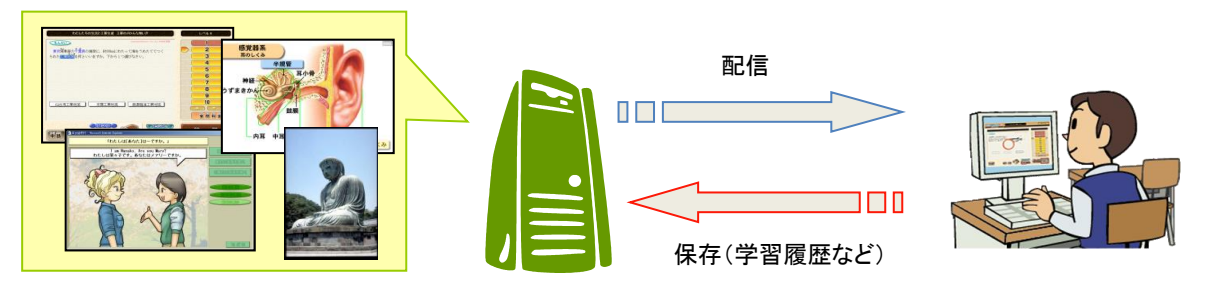

#### ◆学校の様々な場面で幅広くご利用いただけます

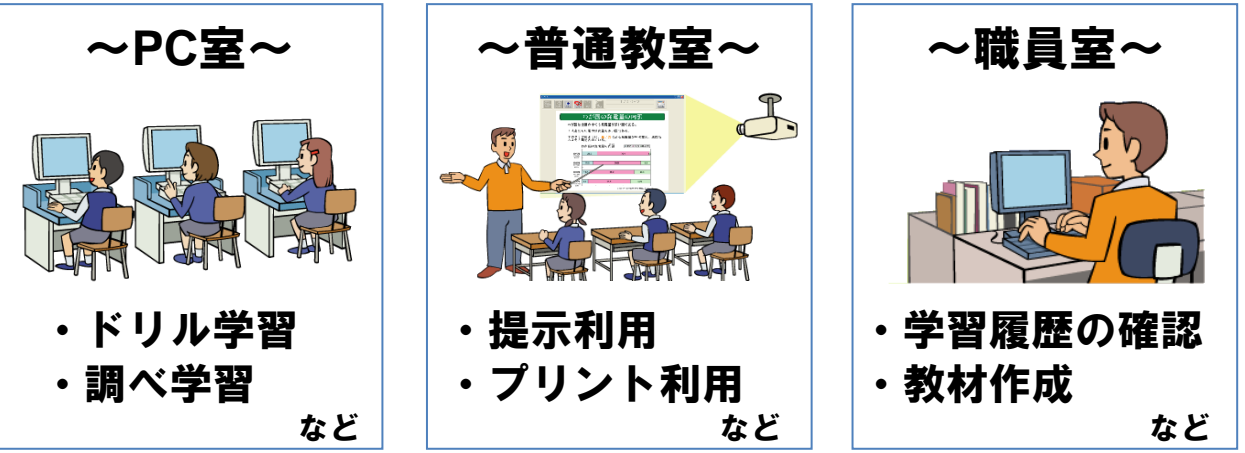

次ページからのナビゲーショ

ンに従って、eライブラリを

体験してみましょう!

#### ◆さらに、家庭からもご利用いただけます

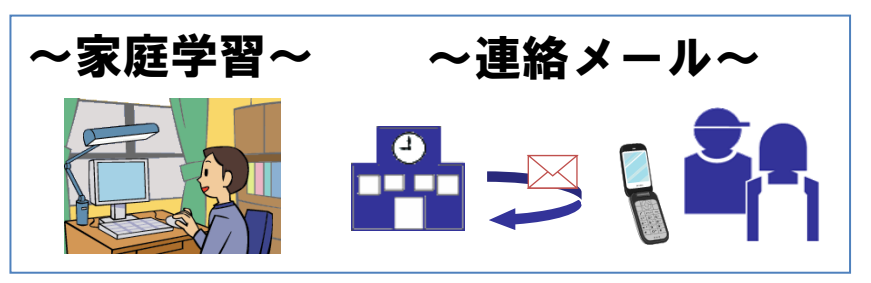

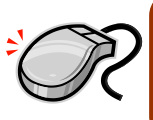

、 ラインズeライブラリ アドバンスには、すぐにお使いいただけるコンテンツや 機能がたくさんあります。パソコンが苦手な先生も大丈夫!次のナビゲーショ ンに従って、eライブラリを体験してみましょう。

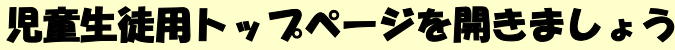

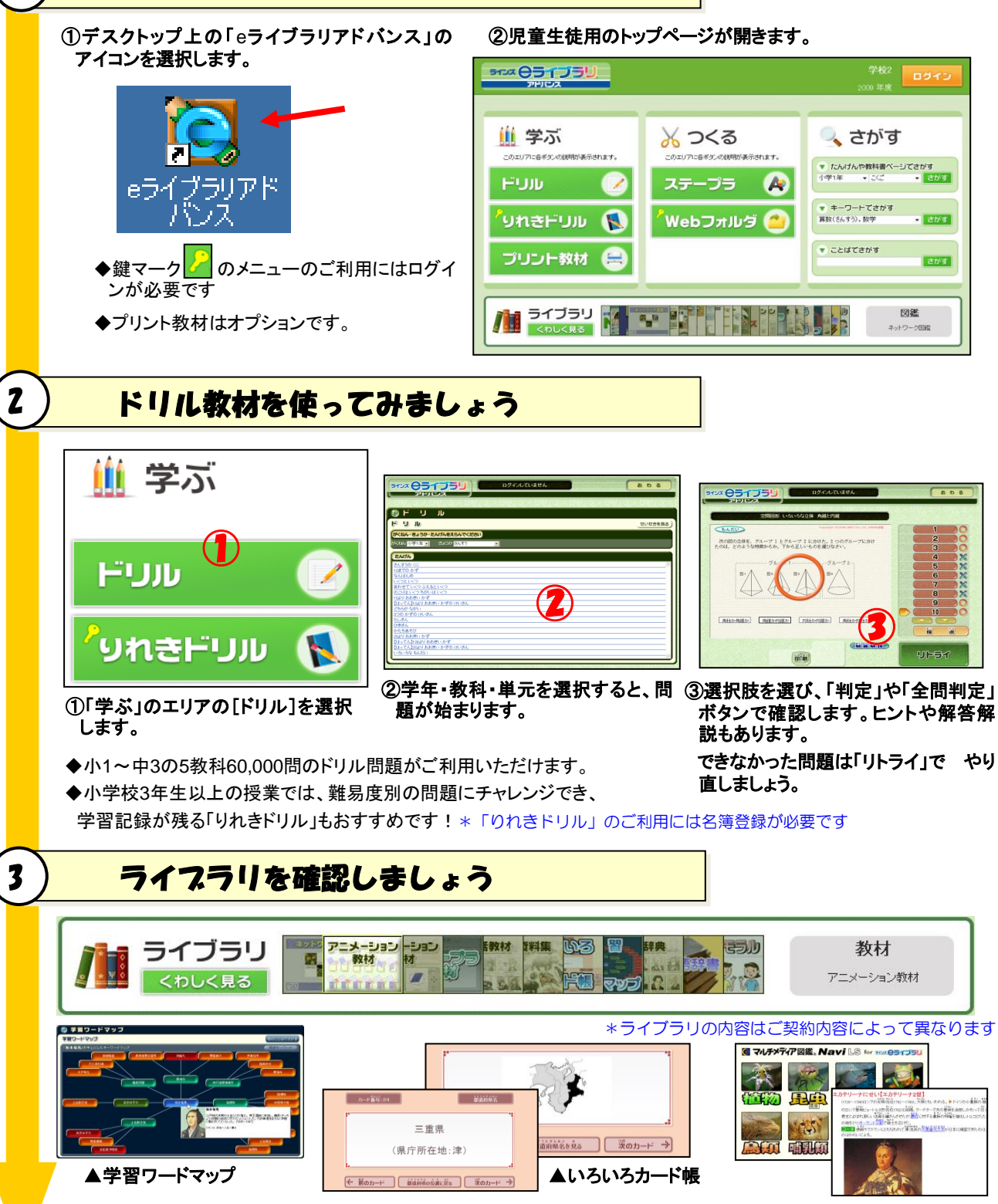

◆英会話教材、理科資料集、アニメーション教材、シミュレーション教材、人名辞典、 英単語辞書などのドリル・プリント以外の教材が収録されています。 ▲図鑑・百科事典 (オプション)

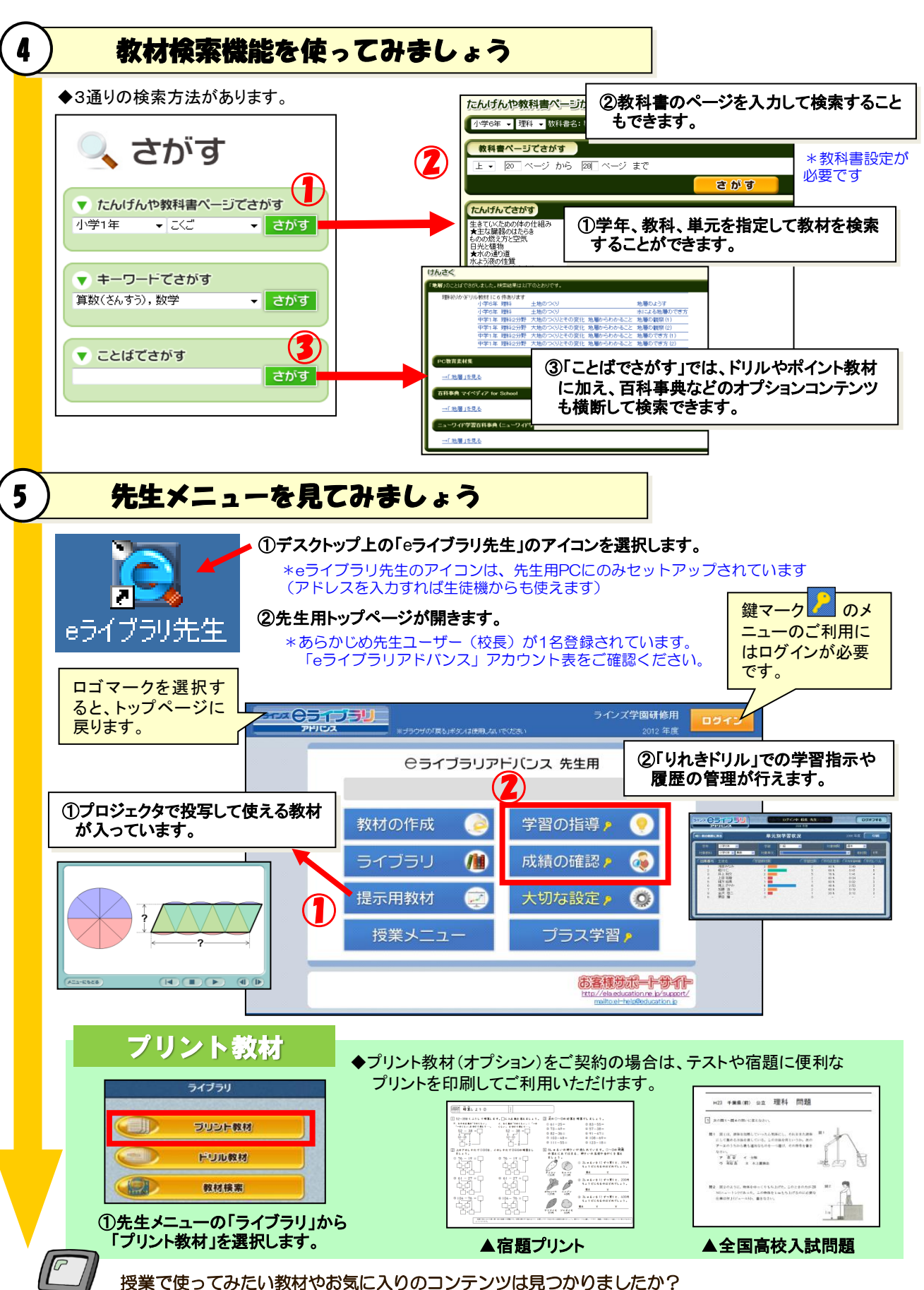

先生方の身近な教具のひとつとして、eライブラリアドバンスをぜひご利用ください。